L'ASSISTANT IDÉAL POUR VOTRE FACTURATION

terminal

intellio

IWL250 RTC Fiche d'installation

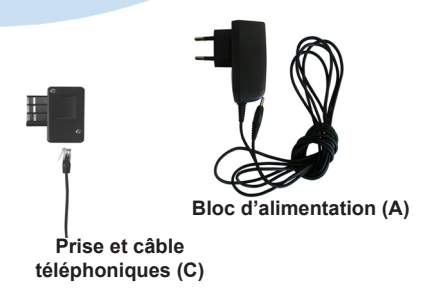

1- Présentation des touches

### Ce pack contient :

Le terminal, équipé de : . son pack batteries . son rouleau de papier . cables de connexion Le socle Le bloc d'alimentation (A) Prise et câble téléphonique (C) La fiche d'installation La prise en main rapide INTELLIO

#### Touches de dialogue interactives entre l'écran et l'opérateur Touche F2 Touche F1 Touche F1 Touche F2 Touche F1 Touche F2 Touche F1 Touche F2 Touche F1 Touche F2 Touche F1 Touche F2 Touche F2 Touche F2 Touche F2 Touche F2 Touche F2 Touche F2 Touche F3 Touche verte : Validation Touche verte : Validation Touche jaune : Correction Touche rouge : Annulation ou retour au menu précédent.

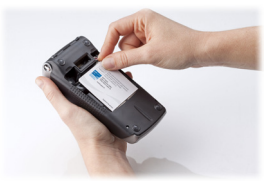

#### 2.1 Insérez la carte PS

- Ouvrez la trappe située au dos du terminal IWL250.
- Insérez la carte dans le sens suivant : puce non visible vers l'arrière.
- Refermez la trappe.

#### 2.2 Chargez la batterie

- Branchez le socle comme indiqué ci-dessous.
- Posez le terminal sur son socle et laissez-le pendant
- 16 heures avant la première utilisation pour charger la batterie.

#### 3 - Branchement du socle

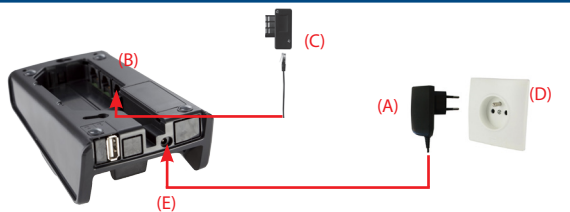

Effectuez les opérations suivantes :

- Branchez le bloc alimentation (A) sur la prise d'arrivée du réseau d'alimentation électrique (D) et à la prise (E) du socle.
- · Connectez la prise téléphonique (C) sur la prise d'arrivée du réseau téléphonique et à la

prise (B) du socle .

**IMPORTANT** : Pour fonctionner, le terminal IWL250P doit être associé à son socle. <u>Procédure d'association du terminal à son socle :</u>

- Appuyez sur la touche F puis sur la touche 0, correspondant au TELIUM MANAGER
- Appuyez sur la touche 5 (Initialisation) et sélectionnez Matériel à l'aide de la touche 2.
- Appuyez ensuite sur la touche 3 (Réglages Socles) et sélectionnez Association (touche 1).
- Lancez l'association via la touche 1 (nouveau socle).

## 4 - Écran du terminal prêt à la mise en service

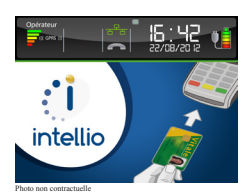

Lorsque le terminal est prêt à être mis en service, l'écran ci-dessus apparaît.

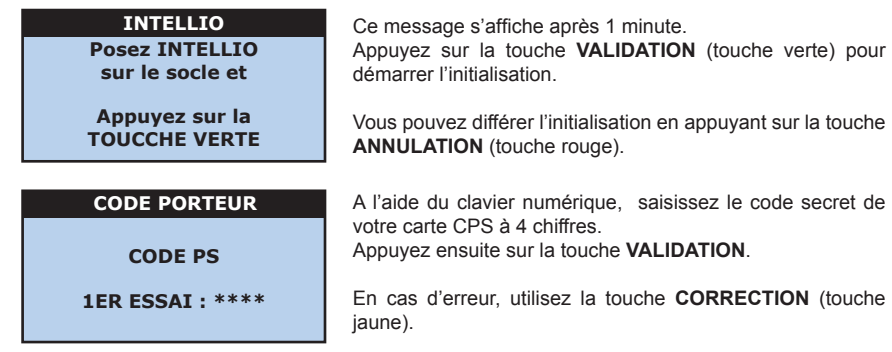

#### ATTENTION :

Vous n'avez droit qu'à trois essais. Si votre troisième essai est erroné, votre carte se bloque. Dans ce cas, cessez toute manipulation et contactez votre Caisse Primaire d'Assurance Maladie ou le G.I.P CPS pour la débloquer.

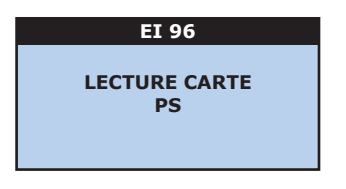

L'écran suivant s'affiche durant quelques secondes. Puis votre nom et prénom s'affichent brièvement.

#### NOTE :

Si votre carte CPS ne contient qu'une situation, le message **SITUATION UNIQUE** s'affiche.

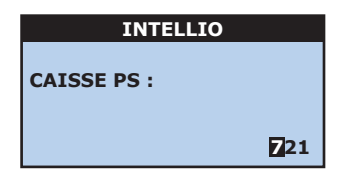

À l'aide du clavier numérique, renseignez le numéro de votre caisse d'affiliation.

Appuyez ensuite sur la touche VALIDATION.

#### NOTE :

Les deux premiers caractères représentent votre département.

#### **SPÉCIFIQUE PARCOURS DE SOINS - INFORMATION :**

Le décret (n°2006-1 du 2 janvier 2006) autorise une dérogation au parcours de soins coordonnés pour un médecin qui vient de s'installer ou installé dans une zone sous-médicalisée (dérogation pendant 5 ans).

Dans ce cadre, INTELLIO vous demande de renseigner les dates de 1<sup>ère</sup> installation ou d'installation sous-médicalisée.

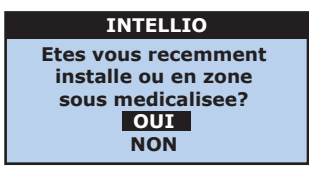

Si vous êtes dans l'une de ces 2 situations, renseignez **OUI**, à l'aide de la touche **F3** puis passez aux écrans ci-dessous.

Sinon, renseignez  $\ensuremath{\operatorname{\textbf{NON}}}$  et continuez par la saisie de vos FSE.

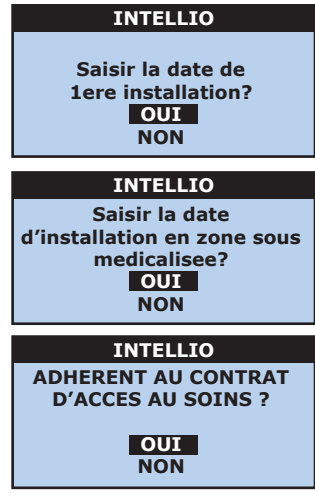

Si vous êtes installé depuis moins de 5 ans comme professionnel de santé libéral, sélectionnez **OUI** à l'aide de la touche **F3**, puis renseignez la date de votre installation.

Sinon appuyez sur la touche **VALIDATION** pour passer à l'écran suivant.

Si vous êtes installé dans une zone sous médicalisée, comme professionnel de santé libéral, sélectionnez **OUI** à l'aide de la touche **F3**, puis renseignez la date de votre installation.

Sinon appuyez sur la touche **VALIDATION** pour passer à l'écran suivant.

Pour les médecins éligibles au contrat d'accès aux soins (secteur 1 DP ou secteur 2), précisez votre adhésion à ce contrat avec la touche F3 (ou flèche de **NAVIGATION**) puis appuyez sur la touche **VALIDATION**.

Vous pouvez ensuite mémoriser le code secret de votre CPS pendant 4 heures d'utilisation. Pour cela, confirmez **OUI** et appuyez sur la touche **VALIDATION** puis passez à la saisie des paramètres de connexion.

Selectionnez le type de connexion et appuyez sur la touche VALIDATION.

Si vous devez numéroter un préfixe avant de téléphoner alors sélectionnez **OUI**, puis validez. Si vous sélectionnez **NON**, vous passez directement à l'écran de saisie du numéro d'appel.

#### TYPE CONNEXION

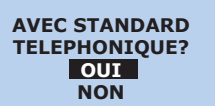

Saisissez ensuite le préfixe à composer pour accéder au réseau public (jusqu'à 4 chiffres). Par défaut, INTELLIO vous propose le **0**.

Puis appuyez sur la touche VALIDATION.

#### PARAMETRES SEPHIRA

NUMERO APPEL : XXXXXXXXXXX

> RAPPORT DE TRANSMISSION (30-00) Le 03/09/2014 12h30

BIENVENUE! VOTRE TERMINAL INTELLIO EST ACTIF Le numéro d'appel du centre de gestion des factures auquel se connecte INTELLIO s'affiche sur l'écran.

#### ATTENTION :

Ce numéro est déjà renseigné, ne le modifiez surtout pas. Appuyez sur la touche **VALIDATION** pour lancer la connexion.

A la fin de la transmission, INTELLIO imprime un ticket qui indique que le terminal est activé, il est alors prêt pour la saisie des factures.

Pour l'utilisation de votre terminal INTELLIO, veuillez vous reporter au guide de prise en main rapide.

# Assistance technique téléphonique

🕞 N° indigo 🛛 0 826 020 036

0,18 € TTC/min

Intellio est une marque déposée appartenant exclusivement à Sephira.

Sephira